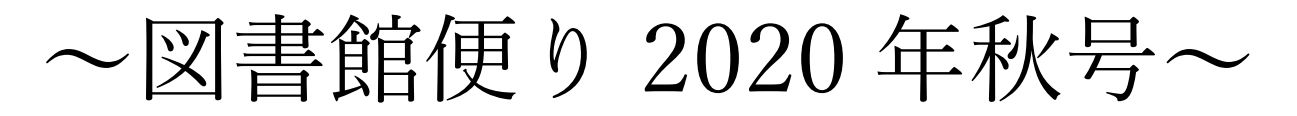

1. 新着図書の紹介

ざんねんナ

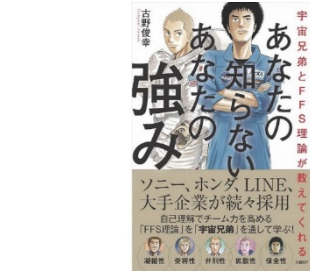

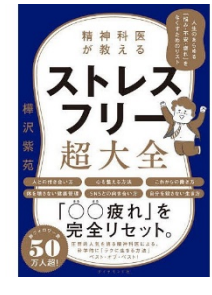

込書はこちら⇒

TOEIC<sup>®</sup>L&Rテスト

イックマスター

やたらと出る英単語

崇城大学図書館 HP はこちら⇒

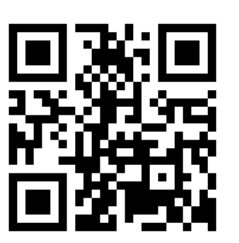

http://www.lib.so

jo-u.ac.jp/

文庫や雑誌、自己啓発本など新しいものを随時入荷しております。より多くの学生さんが利用 したいと思える図書館運営にしていくためにも、学生の皆さんの声が一番の情報となります。 図書リクエスト申込書をご活用ください。(図書館 HP→<mark>「リクエストはこちら」</mark>をクリック)

2. 就職資格(これらの本は電子書籍で見ることができます)

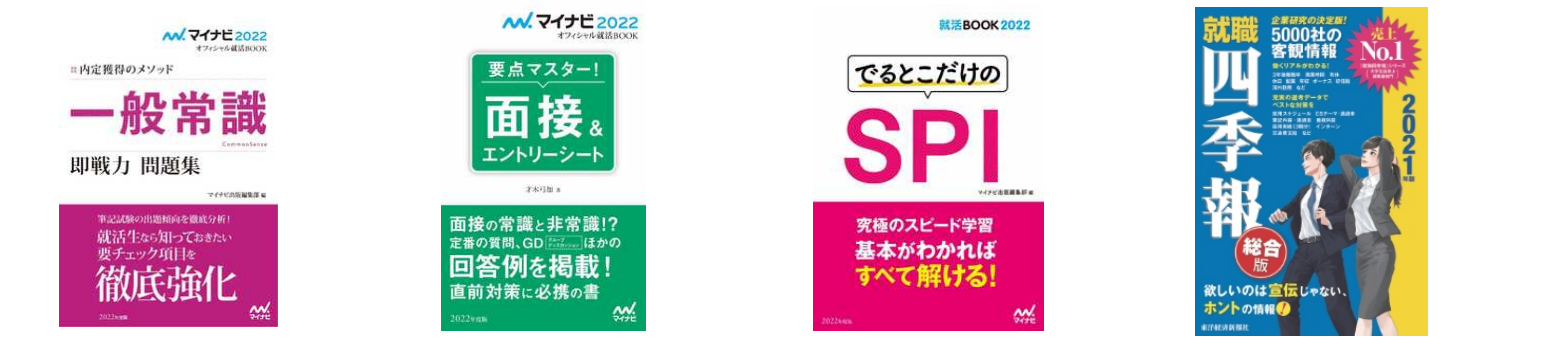

図書館の2階奥に就職と資格コーナーを併設しております。過去問はもちろん、就職関連最新版は、 電子書籍でご覧になれます。自宅にいながらも最新の情報が得られるのは、電子書籍の利点だと 思います。皆さんも電子書籍を活用してください。 丸善雄松堂

3. 自宅からも電子書籍は自由に読めます

電子書籍を読める2書店の URL はこちら⇒

※学内の通信ネットワークに接続した媒体に関しては必要のない作業です。

PC からの閲覧方法(図書館 HP→左側のロゴ ChockLibrary 🔣 KinoDen クリック。)

ご自身のスマートフォンや PC から、学外の通信ネットワーク接続で電子書籍を 利用する際に<mark>学認ログイン</mark>で、ご自宅や外出先から電子書籍が読めます。

## 【学認ログイン手順】

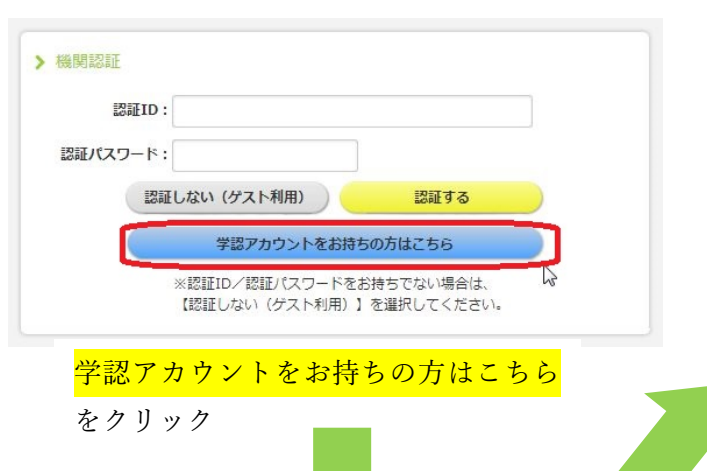

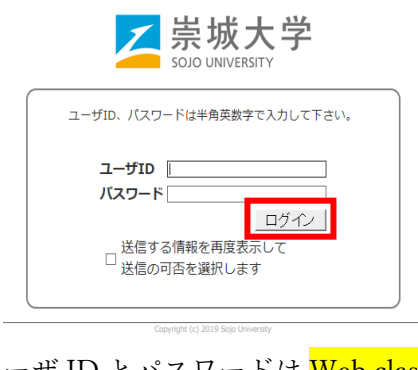

ユーザ ID とパスワードは Web class と同じ。入力後、ログインを選択。

※絵柄を順序通り選択してもログインが出来ない場合※ ご自身の現在の設定が確認できます。

【確認手順】

図書館 HP 📄 左側にある総合情報センター 🗭 多要素認 |証経由時のログイン手順及びパスワード設定手順|| 下部の方にあるイメージ(パスワード)設定手順 🍉 イメー ジ認証パスワード変更ページ(黄緑色の文字)をクリック。

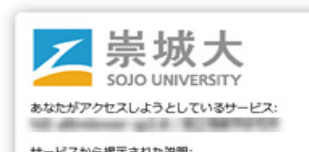

図書リクエスト申

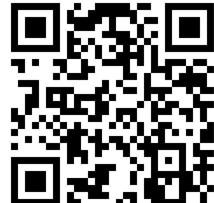

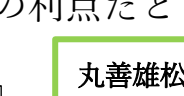

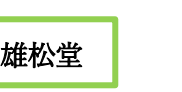

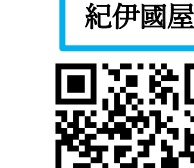

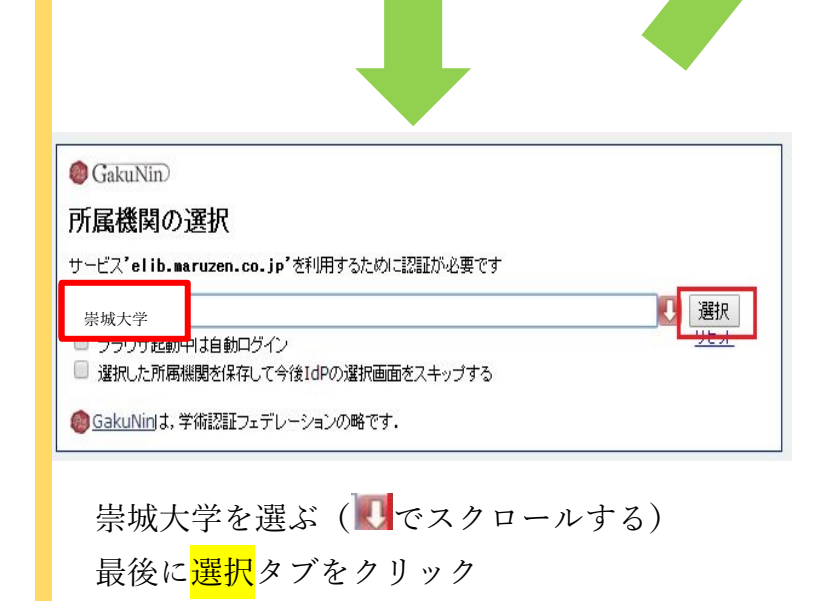

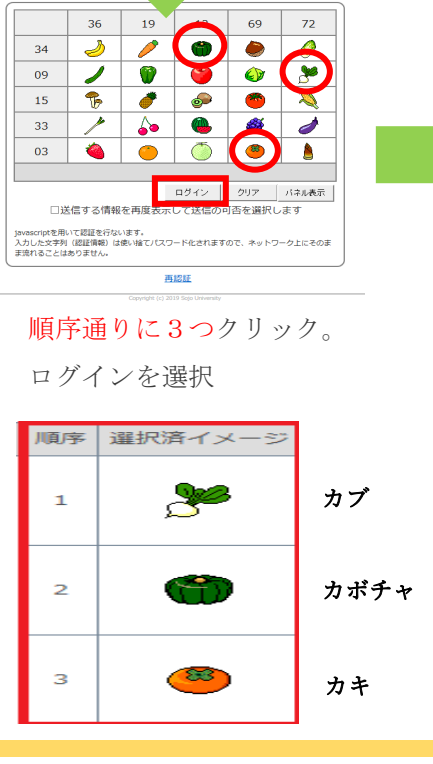

| eduPersonEntitlement                                                                                                    | arts many dis collisioned common dis forma-                                                                                                    |
|----------------------------------------------------------------------------------------------------|----------------------------------------------------------------------------------------------------|
| eduPersonPrincipalName                                                                                                    | training with the lite                                                                                                    |
| jaOrganizationName                                                                                                    | <b>梁城大学</b>                                                                                                    |
| mail                                                                                                    | CONTRACTOR OF A DECISION OF A DECISIONO OF A DECISIONO OF A DECISIONO OF A |
| organizationName                                                                                                    | Sojo University                                                                                                    |
| sumame                                                                                                    | sojo                                                                                                    |
| <ul> <li>次回ログイン時に再度チェッ</li> <li>今回だけ情報を送信する。</li> </ul>                                                                                                    | ックします。<br>ことに問題します。                                                                                                    |
| <ul> <li>次回ログイン時に再度チェッ</li> <li>今回だけ情報を送信する。</li> <li>のサービスに送信する情報</li> <li>・今回と同じ情報であれば。</li> <li>今後はチェックしません。</li> <li>・すべての私に関する情報</li> <li>この設定はログインページのチェ</li> </ul>    | ックします。<br>ことに問題します。<br>助が変わった場合は、再度チェックします。<br>今後も目動的にこのサービスに送信することに問題します。<br>を今後アクセスする <b>すべての</b> サービスに送信することに問題します。<br>ミックポックスでいつでも取り消すことができます。                                                                                                    |
| <ul> <li>次回ログイン時に再度チェッ</li> <li>今回だけ情報を送信する。</li> <li>のサービスに送信する情報</li> <li>・今回と同じ情報であれば・</li> <li>今後はチェックしません。</li> <li>・すべての私に関する情報</li> <li>この設定はログインページのチェ</li> </ul>    | ックします。<br>ことに問題します。<br>助が良わった場合は、再度チェックします。<br>今後も目動的にこのサービスに送信することに問意します。<br>を今後アクセスする <b>すべて</b> のサービスに送信することに問意します。<br>こックボックスでいっても取り消すことができます。<br>把否<br>問意                                                                                                    |
| <ul> <li>次回ログイン特に再度チェッ</li> <li>・今回だけ情報を送信する。</li> <li>・のサービスに送信する情報</li> <li>・今回と同じ情報であれば・</li> <li>・今後はチェックしません。</li> <li>・すべての私に関する情報</li> <li>この設定はログインページのチェ</li> </ul> | ックします。<br>ことに周囲します。<br>助気わった場合は、再度チェックします。<br>今後も目動的にこのサービスに送信することに周囲します。<br>を今後アクセスするすべてのサービスに送信することに周囲します。<br>こックボックスでいっても取り消すことができます。<br>歴否                                                                                                    |
| <ul> <li>次回ログイン時に再度チェッ</li> <li>今回たけ情報を送信する。</li> <li>のサービスに送信する情報</li> <li>・今回と同じ情報であれば・</li> <li>今後はチェックしません。</li> <li>・すべての私に関する情報:</li> <li>この設定はログインページのチェ</li> </ul>   | yクします。<br>ことに問題します。<br>助学校わった場合は、再度チェックします。<br>今後も目勤的にこのサービスに送信することに問題します。<br>たっやサクセスするすべてのサービスに送信することに問題します。<br>たっかボックスでいっても取り消すことができます。<br>西夏<br>信確認ページが表示される。                                                                                                    |